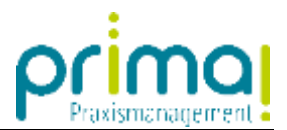

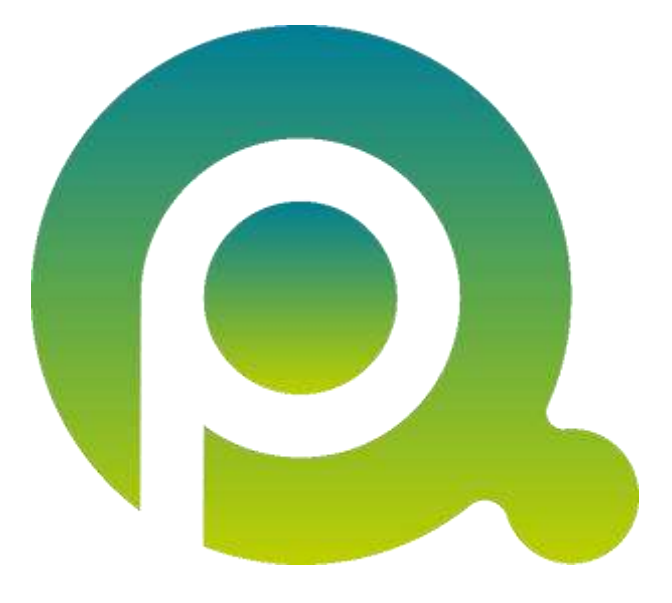

## Anleitung: Dokumente sperren

In dieser Anleitung erfahren Sie, wie Sie Teamwork-Dokumente für die Bearbeitung durch andere Team-Mitglieder sperren können.

Zum Zwecke der besseren Lesbarkeit verzichten wir teilweise auf geschlechtsspezifische Formulierungen, bspw. Benutzer/innen. Sämtliche Rollenbezeichnungen gelten im Sinne der Gleichbehandlung grundsätzlich für alle Geschlechter.

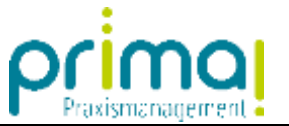

## **Dokument sperren**

Im Kontextmenü eines einzelnen Dokumentes finden Sie die Möglichkeit ein Dokument zu öffnen und gleichzeitig für andere Team-Mitglieder zu sperren. Rufen Sie dazu per Rechtsklick auf ein Dokument die Funktion **Dokument öffnen und sperren** auf.

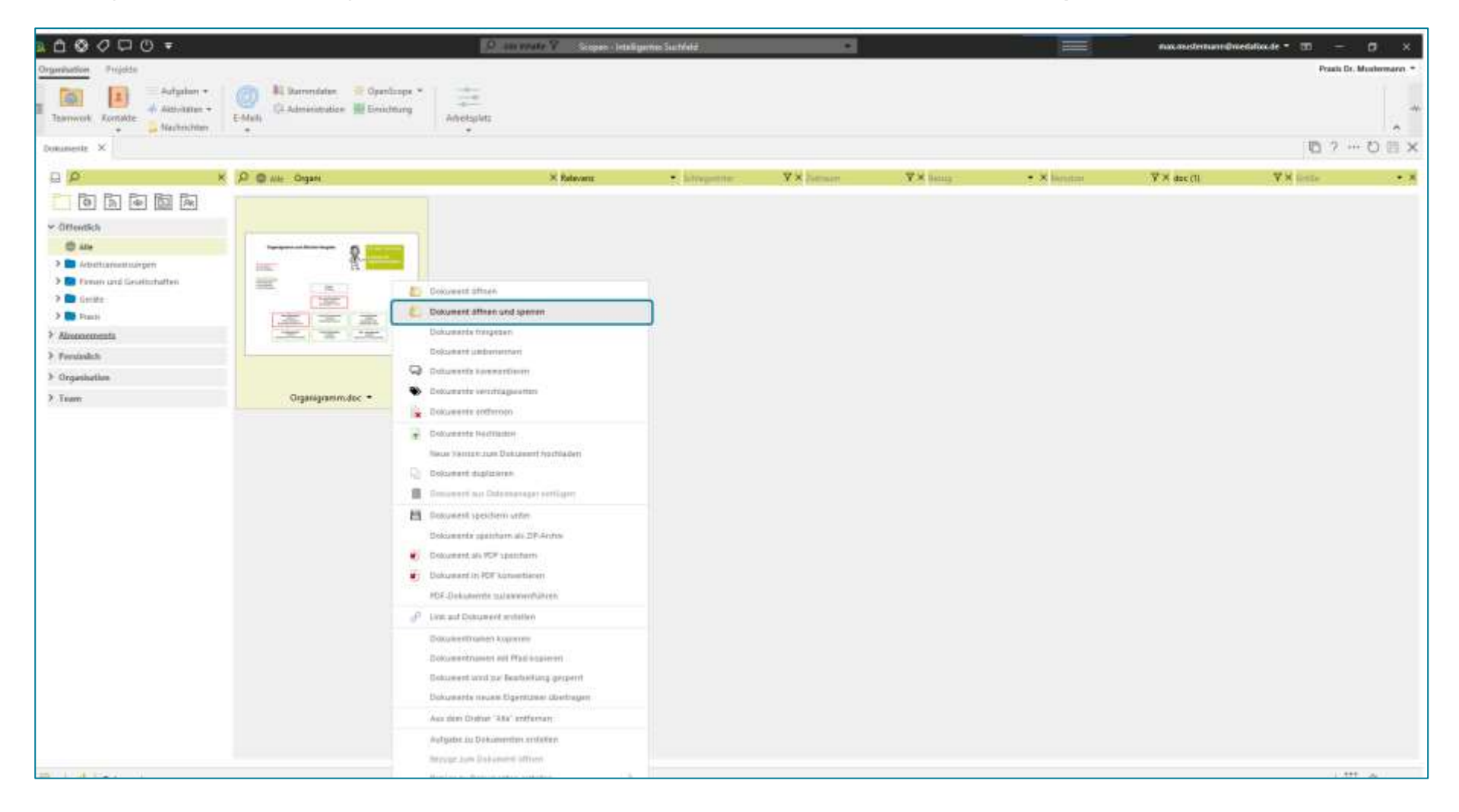

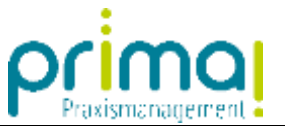

Sie sehen am unteren Rand des Aktionsbereichs eine dauerhafte Hinweismeldung, in der Sie über alle Dokumente informiert werden, die Sie als Benutzer gesperrt haben.

|                                                                                                    |                                                                                                    | Q an essate Q Control                                                                                                    | etaligarries Sautrietä | •        |          |              | nacesteitunnik | veduliause = 10 — 10 ×   |
|----------------------------------------------------------------------------------------------------|----------------------------------------------------------------------------------------------------|----------------------------------------------------------------------------------------------------|------------------------|----------|----------|--------------|----------------|--------------------------|
| Organitation Projette                                                                                           |                                                                                                    |                                                                                                    |                        |          |          |              |                | Prasts Dr. Mustermann. * |
| Teamvool Kontakte + Materiation +                                                                               | Contraction Contraction Contra | Anotopius                                                                                                    |                        |          |          |              |                | -                        |
| Dominiette X                                                                                                    |                                                                                                    |                                                                                                    |                        |          |          |              |                | 0 ? ··· O 🗄 X            |
| a p x                                                                                                    | P @ WH Organ                                                                                                    | × Relevant                                                                                                    | · bitrepetite          | V× Juman | Y× henry | • × lisestor | ¥× dec (1)     | VX little • X            |
|                                                                                                    |                                                                                                    |                                                                                                    |                        |          |          |              |                |                          |
| ∽ Öttentich                                                                                                    |                                                                                                    |                                                                                                    |                        |          |          |              |                |                          |
| © #*                                                                                                    |                                                                                                    |                                                                                                    |                        |          |          |              |                |                          |
| > Arbettsariumsuirgen                                                                                           | in the second                                                                                                    |                                                                                                    |                        |          |          |              |                |                          |
| 2 Gente                                                                                                    | and the second second                                                                                                    |                                                                                                    |                        |          |          |              |                |                          |
| > D Prante                                                                                                    |                                                                                                    |                                                                                                    |                        |          |          |              |                |                          |
| > Aironnementa                                                                                                  |                                                                                                    |                                                                                                    |                        |          |          |              |                |                          |
| > Persialish                                                                                                    |                                                                                                    |                                                                                                    |                        |          | "Fr      |              |                |                          |
| > Organisation                                                                                                  |                                                                                                    |                                                                                                    |                        |          |          |              |                |                          |
| > Tuam                                                                                                    | Grganigrammutoc -                                                                                                    |                                                                                                    |                        |          |          |              |                |                          |
|                                                                                                    |                                                                                                    |                                                                                                    |                        |          |          |              |                |                          |
|                                                                                                    |                                                                                                    |                                                                                                    |                        |          |          |              |                |                          |
|                                                                                                    |                                                                                                    |                                                                                                    |                        |          |          |              |                |                          |
|                                                                                                    |                                                                                                    |                                                                                                    |                        |          |          |              |                |                          |
|                                                                                                    |                                                                                                    |                                                                                                    |                        |          |          |              |                |                          |
|                                                                                                    |                                                                                                    |                                                                                                    |                        |          |          |              |                |                          |
|                                                                                                    |                                                                                                    |                                                                                                    |                        |          |          |              |                |                          |
|                                                                                                    |                                                                                                    |                                                                                                    |                        |          |          |              |                |                          |
|                                                                                                    |                                                                                                    |                                                                                                    |                        |          |          |              |                |                          |
|                                                                                                    |                                                                                                    |                                                                                                    |                        |          |          |              |                |                          |
|                                                                                                    |                                                                                                    |                                                                                                    |                        |          |          |              |                |                          |
|                                                                                                    |                                                                                                    |                                                                                                    |                        |          |          |              |                |                          |
|                                                                                                    |                                                                                                    |                                                                                                    |                        |          |          |              |                |                          |
|                                                                                                    |                                                                                                    |                                                                                                    |                        |          |          |              |                |                          |
|                                                                                                    |                                                                                                    |                                                                                                    |                        |          |          |              |                |                          |
|                                                                                                    |                                                                                                    |                                                                                                    |                        |          |          |              |                |                          |
|                                                                                                    | × Sie haben das Dokument "Drganigrammudor" p                                                                                                    | im Beacheten gespent.                                                                                                    |                        |          |          |              |                |                          |
| Contractor and the second second second second second second second second second second second second second s |                                                                                                    | and the second second sec |                        |          |          |              |                | 111444 Could             |

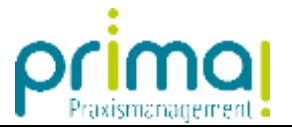

Wird ein gesperrtes Dokument von einem anderen Team-Mitglied aufgerufen erscheint ein Hinweis, der darüber informiert, dass das Dokument für die Bearbeitung gesperrt wurde. Mit einem Klick auf **Nein** wird das Dokument nicht geöffnet.

Klickt der Benutzer auf die Schaltfläche **Ja** erscheint eine weitere Hinweismeldung am Bildschirm. In dieser Meldung ist ersichtlich, welches Team-Mitglied das Dokument geöffnet hat.

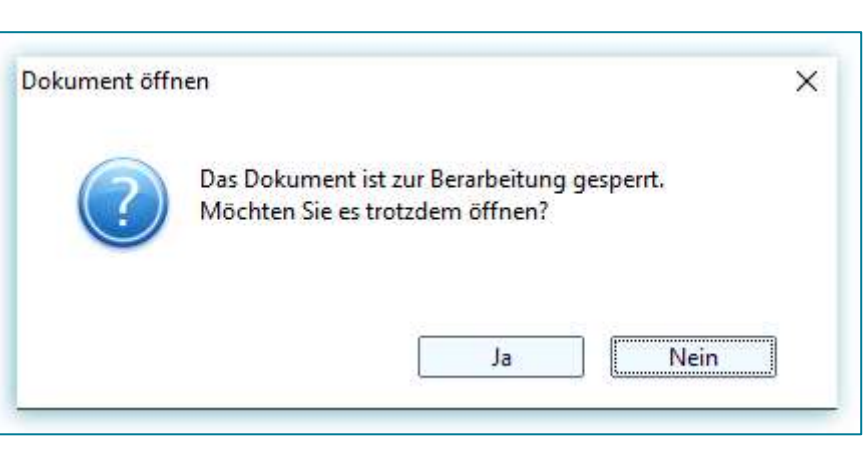

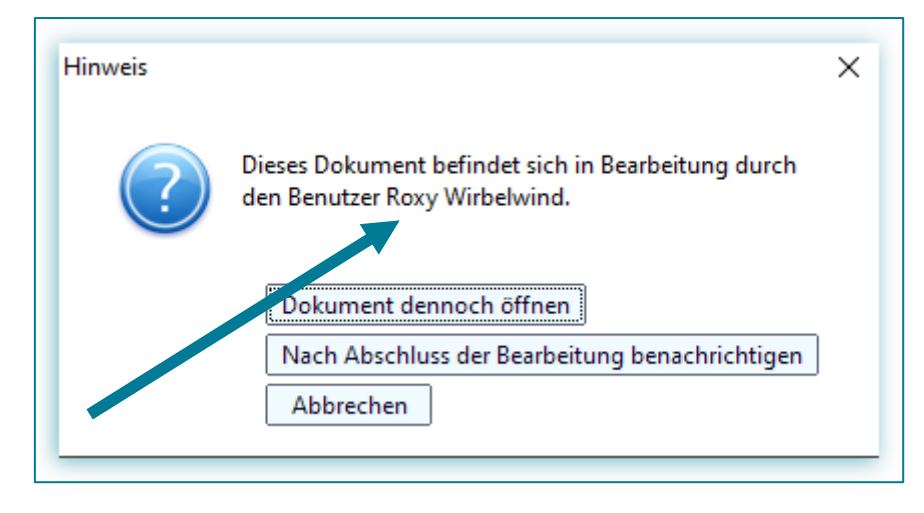

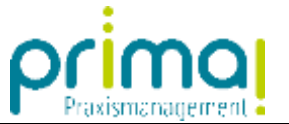

## Dokumentensperre aufheben

Dokumentensperren können nur von dem Team-Mitglied aufgehoben werden, das die Sperre eingerichtet hat. Klicken Sie zum Entsperren des Dokuments auf das X vor der Hinweis-Meldung am unteren Bildschirmrand in Teamwork-DMS.

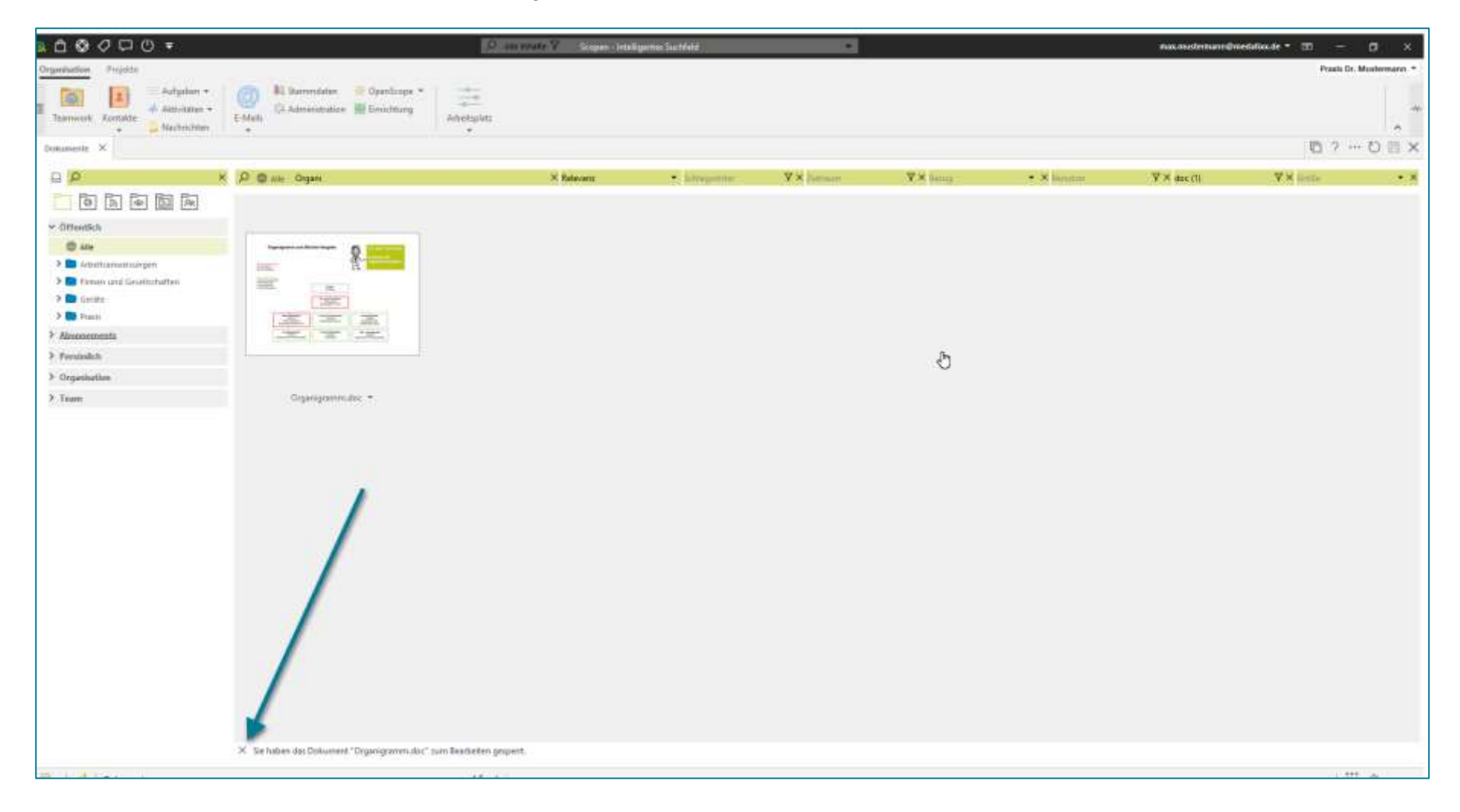

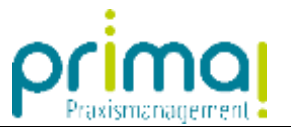

Mit einem Klick auf Sperrung aufheben, wird die Dokumentensperre entfernt.

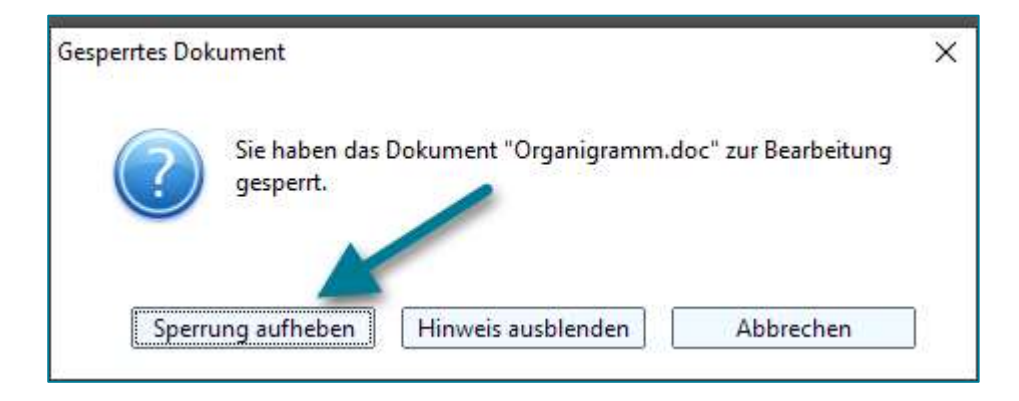